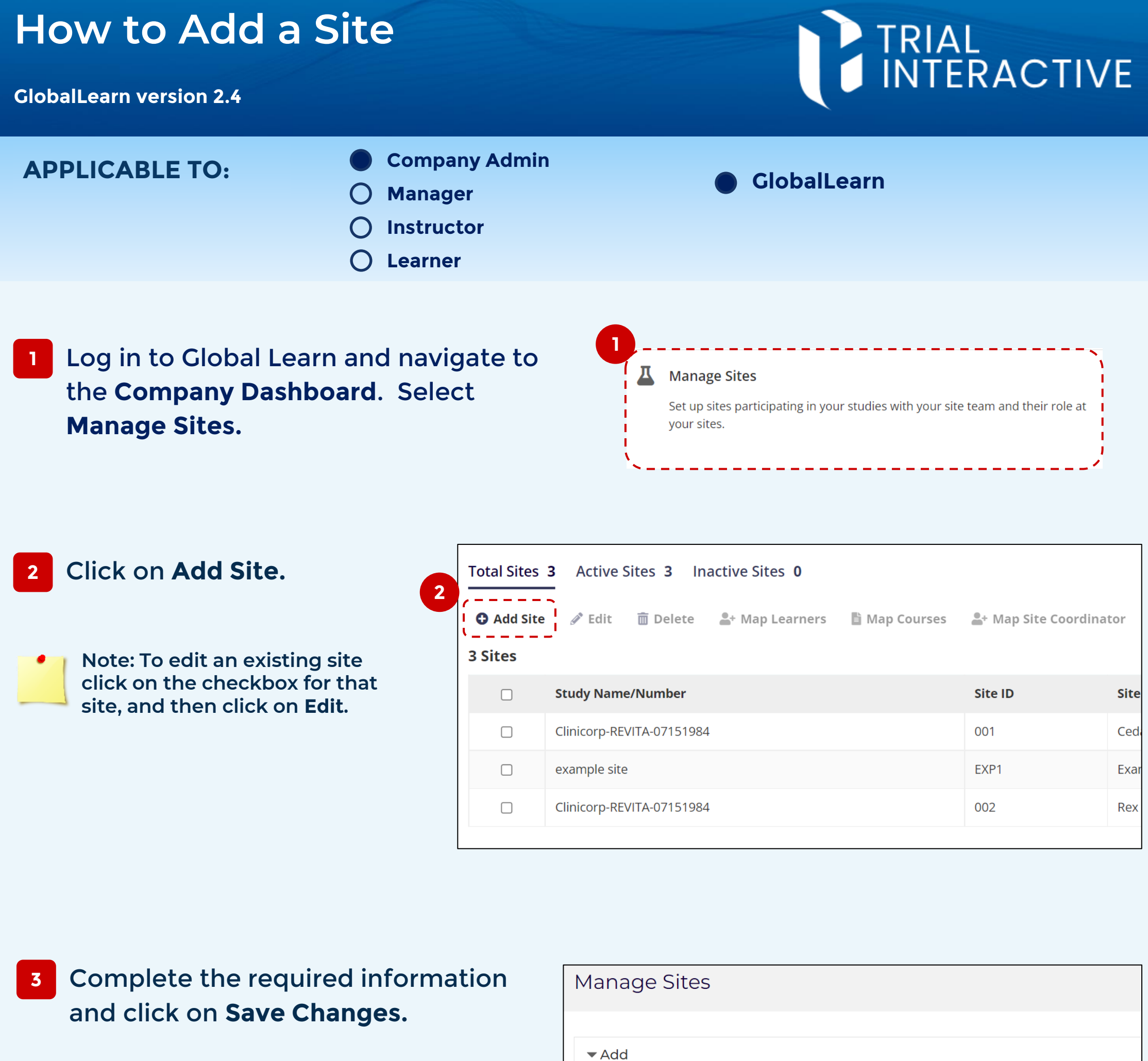

| Add |                     |                      |
|-----|---------------------|----------------------|
|     |                     |                      |
|     | Study Name/Number * | Microduplication 001 |
|     |                     |                      |
|     | Site ID *           | Micro001             |

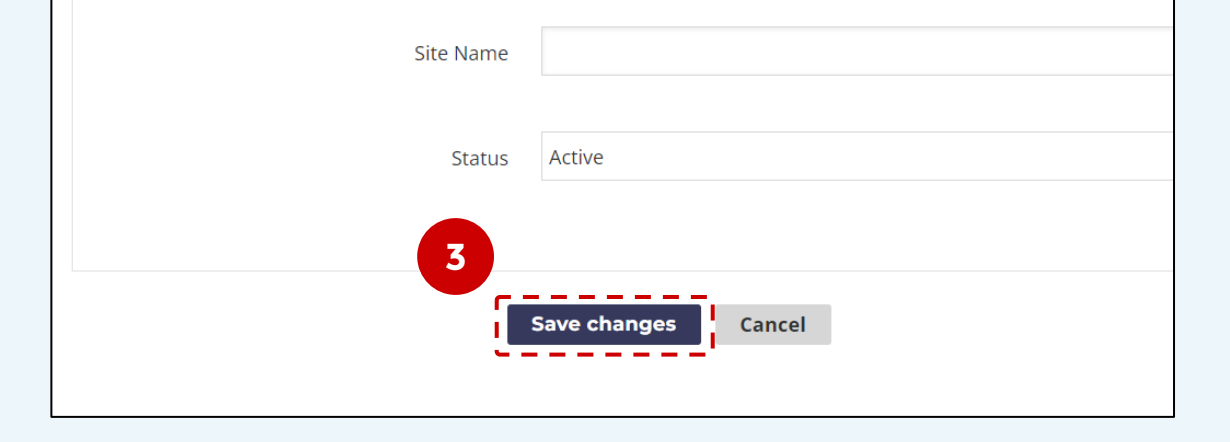

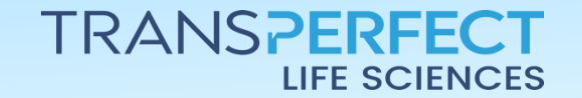

September 2024 Page 1 of 2

## How to Add a Site

GlobalLearn version 2.4

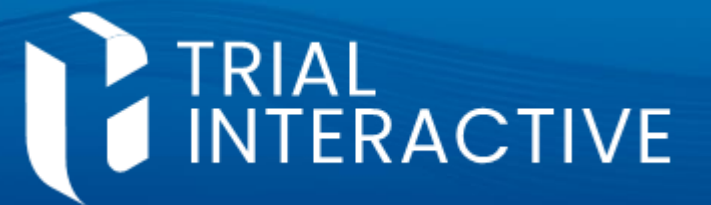

## 4 The new site is ready and listed under **Manage Sites**.

|         | Manage Sites                                                                    |                           |          |                           |  |  |
|---------|---------------------------------------------------------------------------------|---------------------------|----------|---------------------------|--|--|
|         | Total Sites 4 Active Sites 4 Inactive Sites 0                                   |                           |          |                           |  |  |
|         | 🕒 Add Site 🔗 Edit  🛅 Delete 💁 Map Learners 🖺 Map Courses 🎥 Map Site Coordinator |                           |          |                           |  |  |
| 4 Sites |                                                                                 |                           |          |                           |  |  |
|         | Created successfully                                                            |                           |          |                           |  |  |
|         |                                                                                 | Study Name/Number         | Site ID  | Site Name                 |  |  |
|         |                                                                                 | Clinicorp-REVITA-07151984 | 001      | Cedars Medical Center     |  |  |
|         |                                                                                 | Microduplication 001      | Micro001 | Edinburgh Royal Infirmary |  |  |

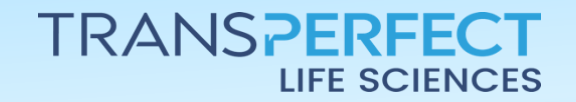

September 2024 Page 2 of 2